### (1) desknet's NEOを開き、「施設備品予約」を押す。

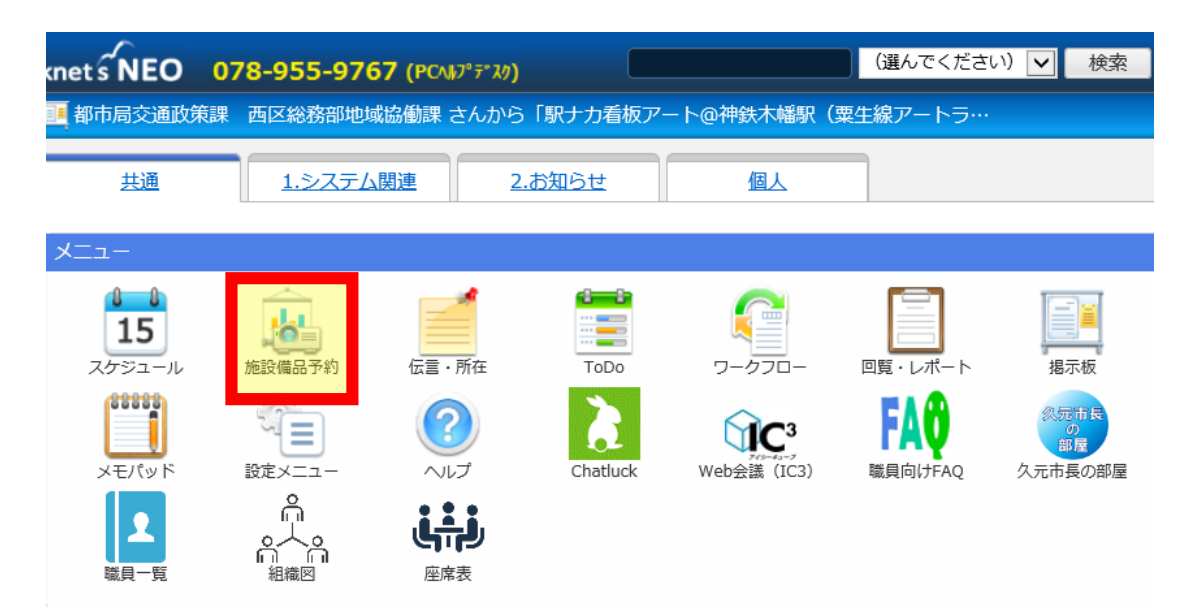

(2)「表示」のタブから「行財政局(施設・設備)」を選択する。

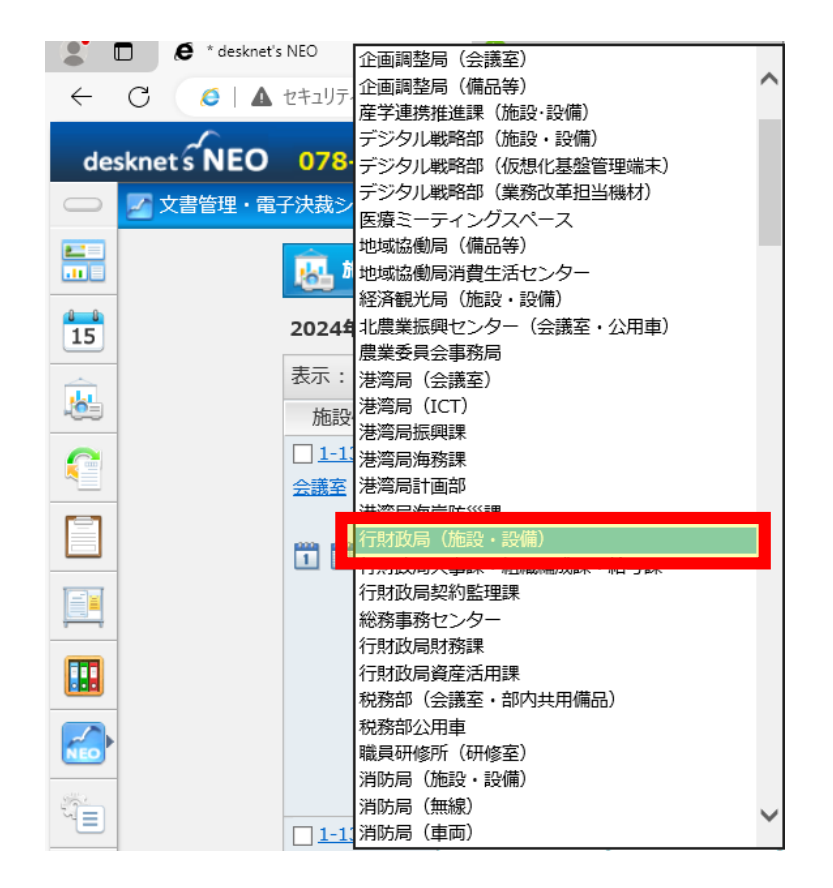

#### (3) 予約を取りたい日を画面に表示させる。

| <u>風</u> 施設備品子 | 予約            |              |                 |                   |   |
|----------------|---------------|--------------|-----------------|-------------------|---|
| 2024年11月13     | 日(水) ~ 2024年1 | 1月19日(火)     | <b>₩</b> ( 今日 ) | ▶ <u> つ 空き状況検</u> | 索 |
| 表示: 行財政局       | (施設・設備)       |              | 2               |                   |   |
| 施設備品名          | <u>13(7K)</u> | <u>14(木)</u> | <u>15(金)</u>    | <u>16(土)</u>      | 1 |

#### (4) 予約を取りたい日の保健指導室の欄をダブルクリックする。

| 施設備品名          | <u>21(木)</u> | <u>22(金)</u> |                     |
|----------------|--------------|--------------|---------------------|
| □ 厚生課会議室       |              |              |                     |
| <u>(新クレセント</u> |              |              |                     |
| <u>ビル8階)</u>   |              |              | ・例えば、21日(木)に予約を取りたい |
| 1 7 31         |              |              | 場合は、21日の欄をダブルクリック   |
| □厚生課北側         |              |              | 1 + +               |
| ミーティング         |              |              | しまり。                |
| ルーム (定員1…      |              |              |                     |
| 1 7 80         |              |              | ・先約がある場合、時間と予約者の名   |
| □ 厚生課 7 階      |              |              | 前が表示されています(閲覧制限の    |
| 保健指導室          |              |              |                     |
|                |              |              | ある場合は鍵のマークのみです)。    |
| 1 7 30         |              |              |                     |
| □ 厚生課 7 階      |              |              |                     |
| 会議室(旧相談        |              |              |                     |
| <u>窓口)</u>     |              |              |                     |
| 1 7 31         |              |              |                     |

#### (5) 予約に必要な情報を設定・入力する。

| 施設備品予約 > 予定の追加 施設                                                                                                    |
|----------------------------------------------------------------------------------------------------|
| 追加キャンセル                                                                                                    |
| 読     評     評     評     評     評     評     評       利用施····     登録先     定期的な予定     不定期な予定     承認依頼     添付     来庁者     予定の色 ① 付箋 x |
| 日時: 2024/11/21 マ マ ~ 2024/11/21 マ マ №日<br>利用目的:<br>▼選択                                                                          |
| 内容:                                                                                                    |
|                                                                                                    |
| オプション: 🗌 🕢 仮予定 🔲 🗃 重要 🔛 🎘 フラグ                                                                                                   |
| 閲覧先: <u>すべてのユーザー</u><br>※ 参照権のあるすべてのユーザーから閲覧を許可する。                                                                              |
| 利用施設備品: 選択 厚生課 7階保健指導室 🗙                                                                                                    |
| 追加キャンセル                                                                                                    |
|                                                                                                    |
| ・「日時」には、使用する時間を設定します(面談時間は初回約50分間、<br>中間約20分間です)                                                                                |

・「利用目的」には、「特定保健指導・保健指導」と入力してください

・予約内容は誰でも見られる状態になっています もし他の職員に見られたくない場合は、「閲覧先」を「厚生課」のみに設定 してください(次ページ参照)

(6) 下部の「追加」ボタンを押して、予約完了です。

#### ※保健指導室の予約情報の閲覧を「厚生課」のみにする場合

#### (7)「閲覧先」の「すべてのユーザー」を押す。

| 22 施設備品予約 > 予定の追加 施設                                                                                                  |
|----------------------------------------------------------------------------------------------------|
| 追加キャンセル                                                                                                    |
| <th< th=""> <th< th=""> <th< th=""> <th<< td=""></th<<></th<></th<></th<>                                             |
| 日時: 2024/11/21 マーマー 2024/11/21 マー 冬日                                                                                  |
| 利用目的: ▼選択 ▼                                                                                                    |
| 内容:                                                                                                    |
|                                                                                                    |
|                                                                                                    |
| 閲覧先: <u>すべてのユーザー</u>                                                                                                  |
| <u>へ exactorianteroporanteroconanteroconanteroconanteroconanteroconanteroconanteroconanteroconanteroconanterocona</u> |
| 利用施設備品: 選択 厚生課 7階保健指導室 🗙                                                                                              |
| 追加キャンセル                                                                                                    |

# (8) 「選択ユーザー」の左隣にある〇印を押し、その下の「選択」ボタンを押す。

| 閲覧先                                                                          | × |
|------------------------------------------------------------------------------|---|
| <ul> <li>○ すべてのユーザー</li> <li>※ 参照権のあるすべてのユーザーから閲覧を許可する。</li> </ul>           |   |
| <ul> <li>○ ●登録先のみ</li> <li>※「登録先」のユーザーからのみ閲覧を許可する</li> </ul>                 |   |
| <ul> <li>● ●選択ユーザー</li> <li>※ ここで選択したユーザーからのみ閲覧を許可する。</li> <li>選択</li> </ul> |   |
| OK キャンセノ<br>車里安     / ノフク                                                    | L |

### (9) 下記の順番通りにボタンを押す。

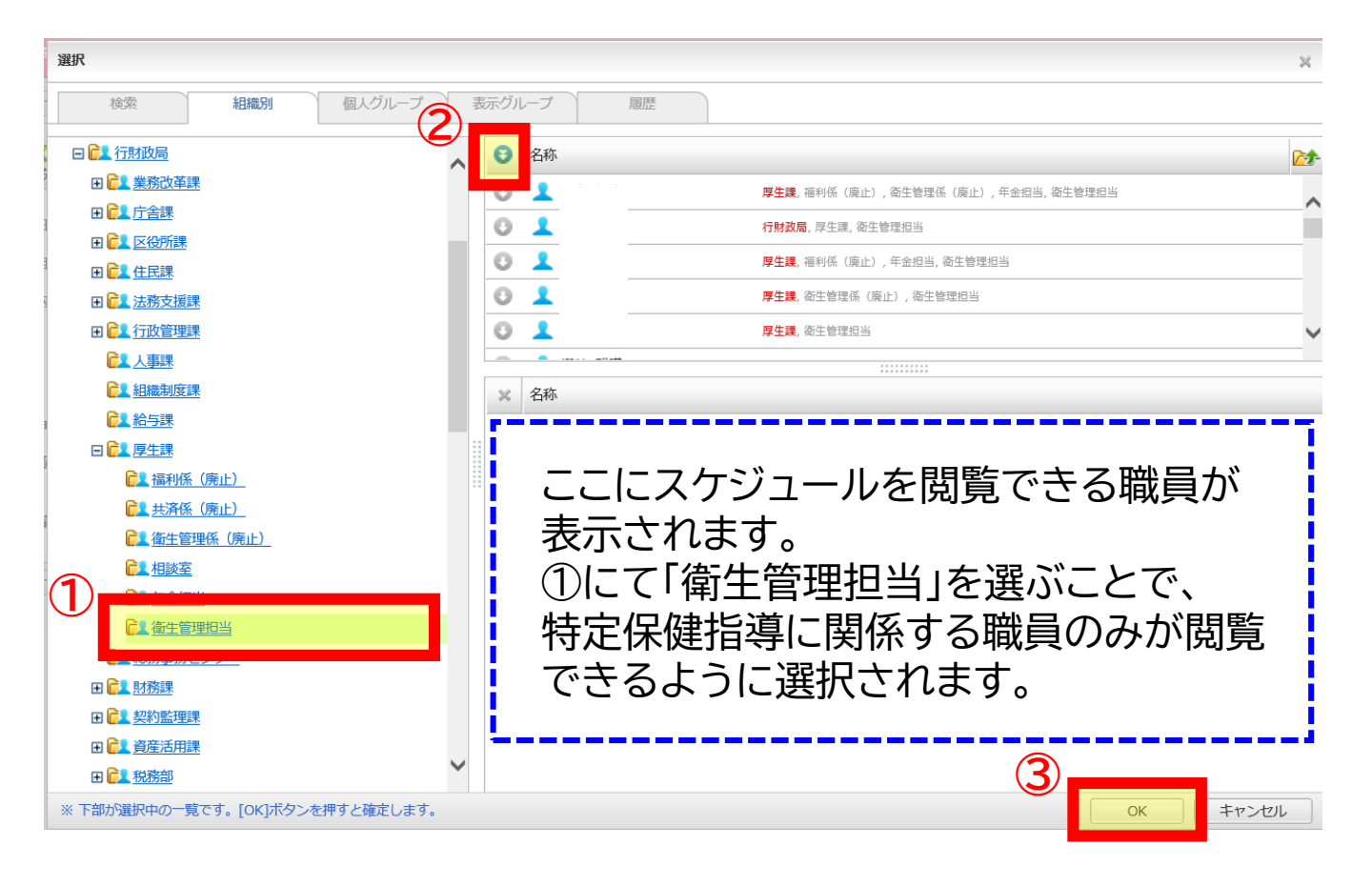

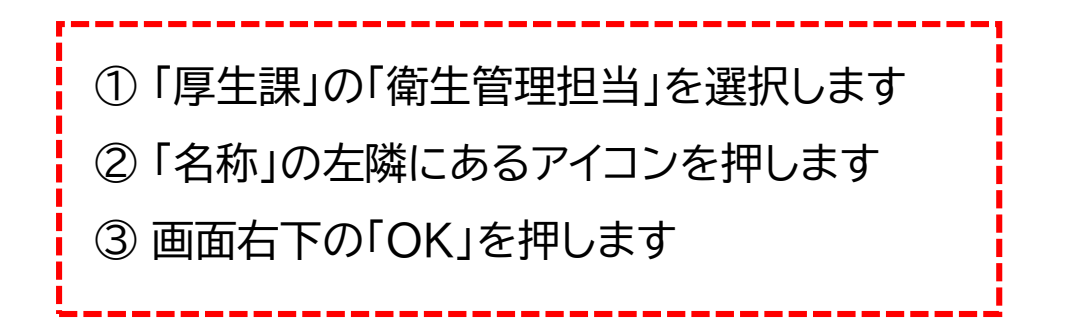